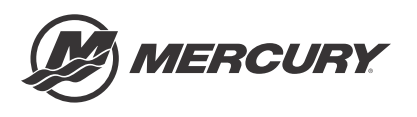

# **Service Bulletin**

Bulletin No. 2017-11 OEM No. 2017-07

Circulate to:

Sales Manager

Accounting

Service Manager

Technician

Parts Manager

## Diagnostic Tool Update - CDS Software Version 10.01

### Scope

Worldwide

#### Summary

Mercury Marine and Bosch are pleased to announce the release of CDS version 10.01. Previous versions were distributed on CD-ROM. CDS version 10.01 will be distributed on a USB flash drive, also known as a USB drive, USB stick, or thumb drive. Refer to the following list for important information regarding CDS version 10.01.

- CDS version 10.01 will only be available on a USB flash drive.
- CDS version 10.01 part number—8M0126020.
- CDS version 10.01 does not include a Media ID or license; this is a software update only.
- Please contact Bosch at 1-800-345-2233 for more information.

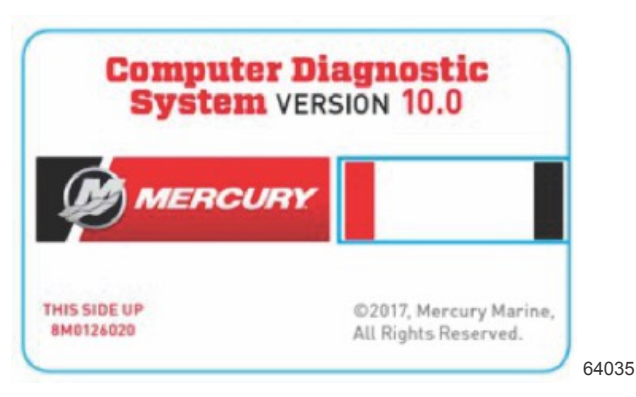

## New Features Introduced in CDS Version 10.01

CDS Version 10.01 introduces new features listed below.

- Verado 350 SCi engine has been added to Race Outboard.
  - This enhancement allows direct selection of this engine without the need to select similar Verado engines.
- Verado 350 SCi engine has one new data item added:
  - Fuel pressure filtered
- Verado and OptiMax engines have been grouped by engine displacement to simplify engine selection.
- · Service and Operation manuals have been updated for many engines to incorporate numerous recent updates.

THE INFORMATION IN THIS DOCUMENT IS CONFIDENTIAL AND PROTECTED BY COPYRIGHT AND IS THE PROPERTY OF MERCURY MARINE.

## **CDS Version Number**

The version number defines two parts of the version: a major version, and a minor version. The following image is from the CDS home screen.

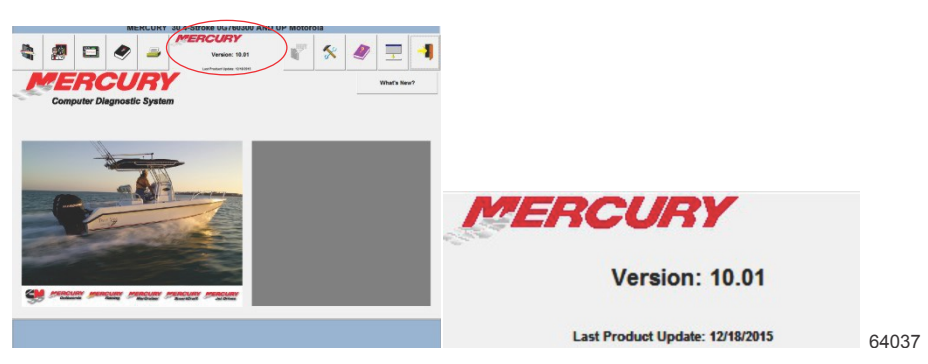

## **Operating System Requirements**

- Microsoft Windows 7 Professional with Service Pack 1<sup>®</sup>.
- Microsoft Windows 10 Professional® or higher.

## **CDS Software Authorization**

When installing the CDS software, authorization (administrator rights) is required.

#### Administrative Rights

The user performing the CDS program installation must have administrative rights. If the computer has a MCDS user account, that user account was given administrative rights when it was created by an earlier CDS installation.

**NOTE:** Some information technology (IT) departments may restrict user rights for these accounts. If this has occurred, either the IT department must perform the installation, or they must grant administrative rights to the user accounts performing the installation.

#### Antivirus/Internet Security Products

Antivirus and internet security products are recommended for use on computers running the CDS programs. They help protect the computer from threats that may be encountered during internet sessions. Some of these products may display security warnings during the CDS installation. If this occurs, the user must determine whether the warning is caused by the CDS installation program, or if there is some other cause, such as a computer virus. If it can be determined that the CDS installation program caused the warning, the user should allow the installation program to proceed.

#### **Computer Requirements for CDS**

| Computer Hardware | Minimum                           | Recommended                      |
|-------------------|-----------------------------------|----------------------------------|
| CPU               | 1.2 GHZ multicore processor       | 2.4 GHZ or higher                |
| Screen resolution | 1024 x 768                        | -                                |
| Screen size       | 25.7 cm (10.1 in.)                | -                                |
| Memory            | 2 GB RAM                          | 8 GB RAM or higher               |
| Hard drive        | 120 GB hard drive                 | 128 GB or higher                 |
| Internet access   | Wired ethernet 10/100 or wireless | Wireless                         |
| CD/DVD-ROM drive  | DVD-ROM                           | External USB drive is acceptable |
| USB               | Three USB 2.0 or 3.0 ports        | USB with external USB hub        |
| External ports    | Optional 9-pin serial port        | Mouse                            |

#### **CDS Software Installation**

When installing the CDS software, it is likely one of the following installation processes will be required.

THE INFORMATION IN THIS DOCUMENT IS CONFIDENTIAL AND PROTECTED BY COPYRIGHT AND IS THE PROPERTY OF MERCURY MARINE.

#### Upgrade (Install CDS Software on an Existing CDS Computer)

When upgrading an existing CDS computer, you will only need to run the **Install Mercury v10.01 shortcut** and follow the installation instructions to update. If transferring from one computer to a different one, you will need to contact Bosch to release the Media ID.

#### First Time Installation (New Computer With New CDS Software)

CDS Version 10.0 does not include a license or Media ID, it is a software update only.

- Installations on new computers require a Media ID.
- If the Media ID is lost, or you need a new Media ID, call Bosch at 1-800-345-2233. Fees may apply.

For a first time installation, run the **Install Mercury v10.01 shortcut** and follow the installation instructions. After the CDS software installation has been completed, a one-time activation and a web-sync is required.

## Part Numbers

To receive CDS version 10.01, you will need to order part number 8M0126020. The purchase of 8M0126020 does not constitute ownership, license, or Media ID; this is an update only.

- Registered users can upgrade their CDS from version 9 to 10.01 with this part number.
- Dealers will need to contact Bosch at 1-800-345-2233 if they lost their Media ID. Fees may apply.
- If the installation is moving from one computer to a different one, Bosch will need to release the Media ID. Fees may apply.

#### Installation Instructions

- 1. Insert the USB flash drive into an available USB port.
- 2. Select your USB flash drive (in this example the USB flash drive is the D: drive). Double click the icon to open.

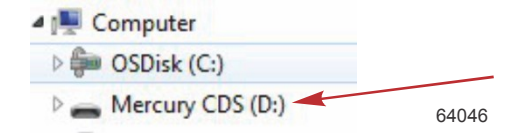

3. Double click on "Install Mercury v10.01" to install CDS version 10.01.

| Name                   | Date modified     | Туре        | Size |      |
|------------------------|-------------------|-------------|------|------|
| Mercury                | 2/4/2016 3:45 PM  | File folder |      |      |
| Install Mercury v10.01 | 2/10/2016 7:35 AM | Shortcut    | 2 KB | 6404 |

4. Click on the "Install Mercury CDS Program" button.

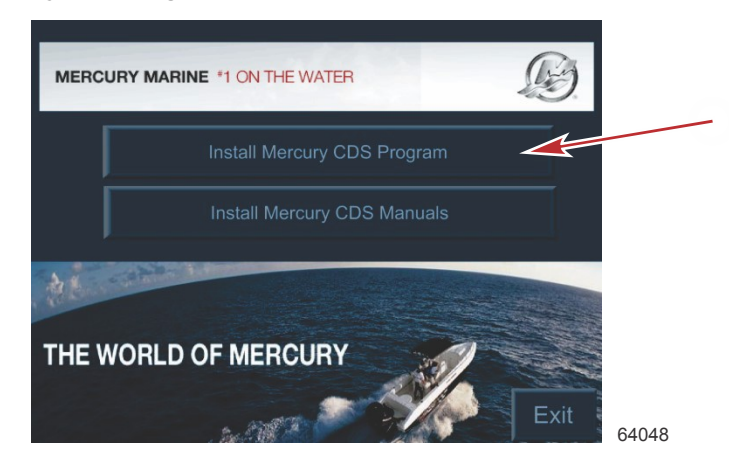

THE INFORMATION IN THIS DOCUMENT IS CONFIDENTIAL AND PROTECTED BY COPYRIGHT AND IS THE PROPERTY OF MERCURY MARINE.

5. Select your language from the pull-down menu, then click the **"OK"** button.

| Choose Setup Language                                             |                  | a - Pull-down menu     |
|-------------------------------------------------------------------|------------------|------------------------|
| Select the language for this installation from the choices below. |                  | <b>b</b> - "OK" button |
| English                                                           | — <b>a</b>       |                        |
| OK Cancel                                                         |                  |                        |
|                                                                   | - <b>b</b> 64053 |                        |

6. After clicking the **"OK"** button, a window will appear displaying items to be installed for the program to work correctly. Click the **"Install"** button to continue.

NOTE: If you previously installed CDS, you may not see this screen.

| د ا                          | ercury CDS Program requires the following items to be installed on your computer. Click<br>istall to begin installing these requirements. |  |
|------------------------------|----------------------------------------------------------------------------------------------------|--|
| Status<br>Pending<br>Pending | Requirement<br>Adobe Acrobat Reader 10.0.1<br>Meters USB to Serial Prolific Technology                                                    |  |
|                              |                                                                                                    |  |
|                              |                                                                                                    |  |
|                              |                                                                                                    |  |

7. Click the "Next" button to continue.

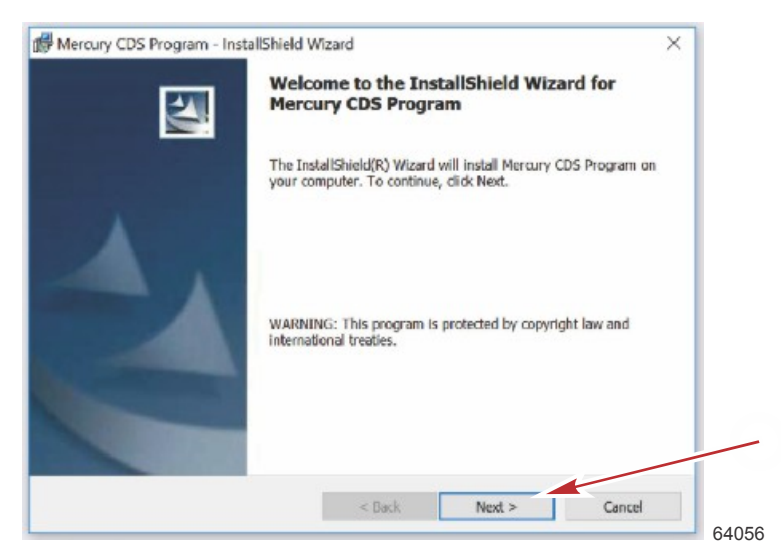

THE INFORMATION IN THIS DOCUMENT IS CONFIDENTIAL AND PROTECTED BY COPYRIGHT AND IS THE PROPERTY OF MERCURY MARINE.

8. After you have read the terms of the license agreement and you agree, click on **"I accept the terms in the license agreement,"** then click on the **"Next"** button to continue.

|     | Mercury CDS Program - InstallShield Wizard  License Agreement  Please read the following license agreement carefully.                                                                                                    | <ul> <li>a - "I accept the terms in the licens agreement"</li> <li>b - "Next" button</li> </ul> |
|-----|----------------------------------------------------------------------------------------------------|-------------------------------------------------------------------------------------------------|
|     | Copyright © 2015, Bosch AA-AS. All Rights Reserved<br>SOFTWARE PRODUCT LICENSE AGREEMENT                                                                                                    |                                                                                                 |
| (a) | IMPORTANT: Do not continue until you have read this<br>Software Product License Agreement ("Agreement").<br>By clicking the "I accept" button (or authorizing any<br>other person to do so), you accept this Agreement and<br>are bound by its terms. This Agreement is a legal<br>agreement between you and Bosch Automotive Service<br>Solutions on bobble of itself and its affiliator. | y<br>đ                                                                                          |
| 0   | 1 accept the terms in the license agreement     Print     1 do not accept the terms in the license agreement     InstallShield                                                                                                    | b                                                                                               |
|     | < Back Next > Cancel                                                                                                    | cel 64058                                                                                       |

9. After clicking the **"Next"** button, the file path where CDS will be installed is displayed. Click on the **"Next"** button to continue.

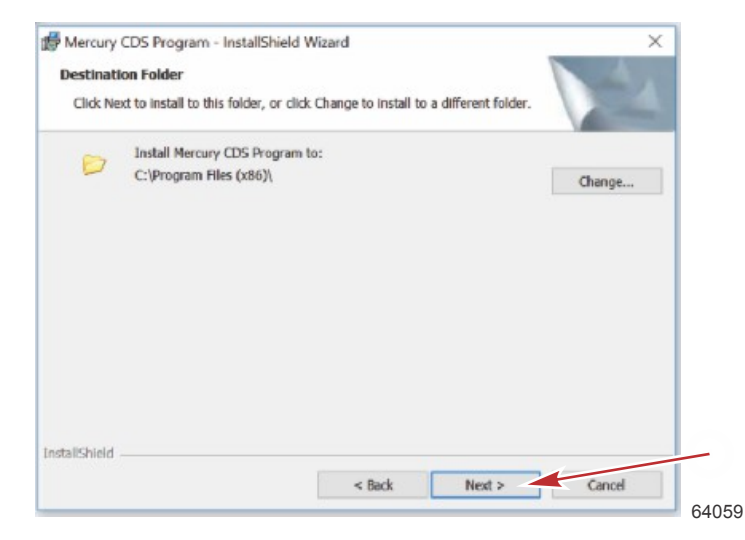

10. Click on the "Install" button to continue.

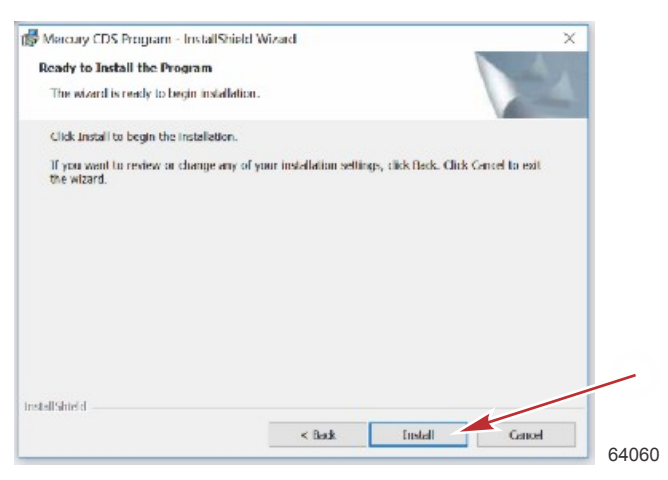

THE INFORMATION IN THIS DOCUMENT IS CONFIDENTIAL AND PROTECTED BY COPYRIGHT AND IS THE PROPERTY OF MERCURY MARINE.

11. After the installation is complete, click the "Finish" button to continue.

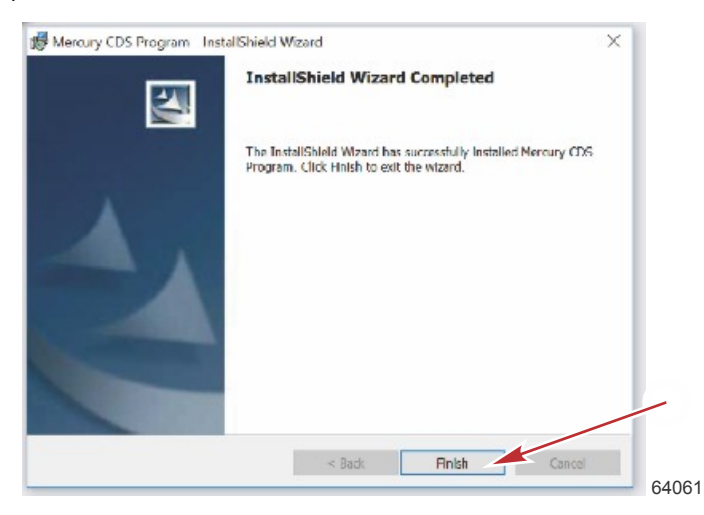

12. Click the "Exit" button to exit.

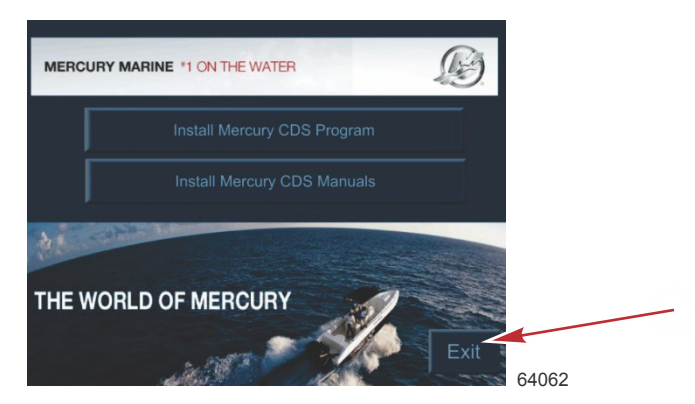

## **One-Time Activation**

1. Double click on your desktop CDS icon to perform a web sync and start registration.

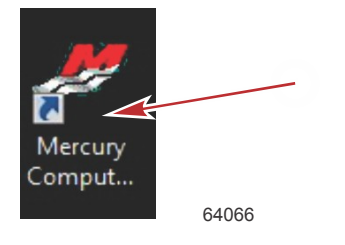

THE INFORMATION IN THIS DOCUMENT IS CONFIDENTIAL AND PROTECTED BY COPYRIGHT AND IS THE PROPERTY OF MERCURY MARINE.

2. Click on the language you want, then click on the green check mark to continue.

| MEI       | RCURY                 | ×     | <ul> <li>a - Language selection</li> <li>b - Green check mark</li> </ul> |
|-----------|-----------------------|-------|--------------------------------------------------------------------------|
| Сотри     | ter Diagnostic System | a     |                                                                          |
| Deutsch   | English               |       |                                                                          |
| Español   | Français              |       |                                                                          |
| Italiano  | Nederlands            |       |                                                                          |
| Português | Svensk                |       |                                                                          |
|           |                       | 64067 |                                                                          |

3. After you have read the terms of the license agreement and you agree, click on the "Yes, I Agree" button to continue.

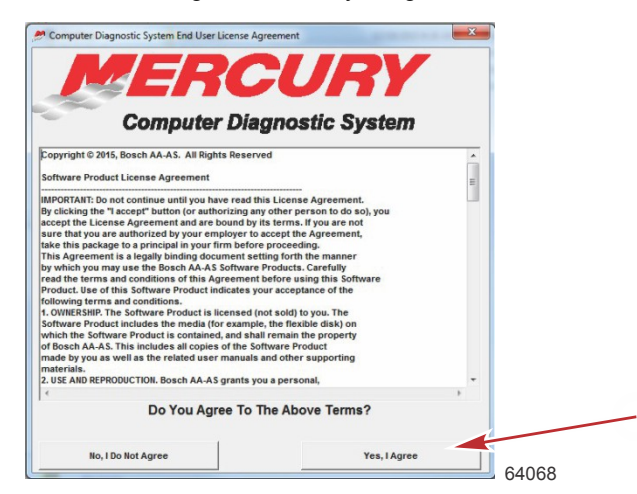

4. The first time CDS is started, the program will prompt you to authorize the software. You have seven days to complete this. Click on the "Authorize" button. You will need a Media ID (from your original CDS software CD-ROM case), a Unit ID (automatically generated), and a Passcode (obtained through a Bosch website: <u>http://passcode.service-solutions.com/</u> MCDS.html).

NOTE: The Bosch call center phone number is 1-800-345-2233.

| Trial Period Status                                                      |                                                                                                    |       |
|--------------------------------------------------------------------------|----------------------------------------------------------------------------------------------------|-------|
| Trial Period:                                                            | 7 Days                                                                                                    |       |
| Remaining:                                                               | 7 Days                                                                                                    |       |
| This program is oper<br>AUTHORIZE to authorize<br>the program and you wi | ating under a Trial Period. Click on<br>your program. Click on RUN to execute<br>Il be prompted to authorize it at a later<br>time. |       |
| Authorize                                                                | Run                                                                                                    | 64069 |

THE INFORMATION IN THIS DOCUMENT IS CONFIDENTIAL AND PROTECTED BY COPYRIGHT AND IS THE PROPERTY OF MERCURY MARINE.

5. Enter the Media ID and Passcode in the appropriate fields, then click on the **"Authorize"** button to register the software. For more information about the Unit ID, Media ID, and Passcode, refer to the following information.

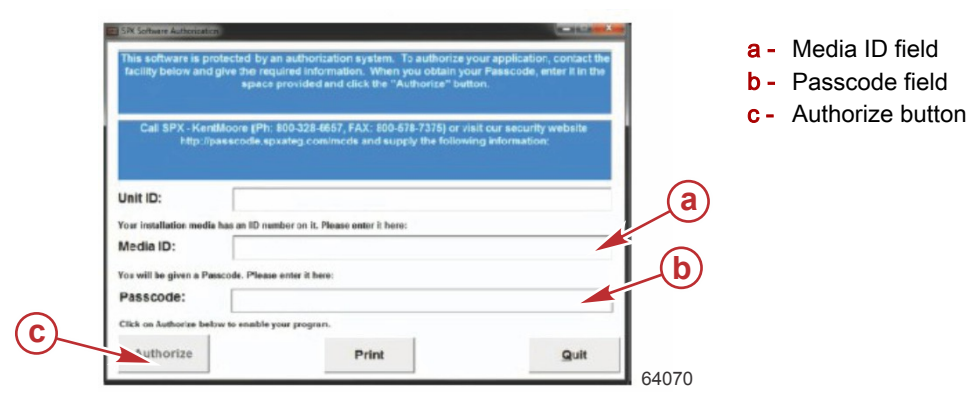

#### Unit ID

The Unit ID will be generated by the CDS software during the authorization process.

#### Media ID

The Media ID was provided on the original previous CDS software you purchased.

- The Media ID is usually located on the envelope of the installation disk contained in the original kit.
- This number is specific to your purchase.
- If you are transferring your CDS system to another computer, you will need your Media ID to be released to allow authorization on the new computer.
- Neither Bosch nor Mercury Marine retains a record of your Media ID.
- It is your responsibility to retain this number.
- If a replacement Media ID is needed, Bosch can sell you a replacement number. Bosch will only provide a replacement Media ID to registered owners of CDS systems and a fee will be charged for this service.

#### Passcode

To receive a passcode, visit Bosch's security website at <u>http://passcode.service-solutions.com/MCDS.html</u>, enter your dealer number, phone number, Unit ID, and Media ID, click submit and you will be provided with a passcode.

- A passcode is good for one use.
- If further assistance is required, contact Bosch at 1-800-345-2233.

## Web-Sync

A web-sync is required.

- You have 10 days to complete this initial web-sync. If this is not performed, the CDS program will be locked after 60 days.
- The user will be prompted to perform a web-sync every 60 days.
- An internet connection is required to perform a web-sync.

THE INFORMATION IN THIS DOCUMENT IS CONFIDENTIAL AND PROTECTED BY COPYRIGHT AND IS THE PROPERTY OF MERCURY MARINE.

1. After installing CDS, a pop-up window will appear notifying you to perform a web-sync within 10 days. Click on the **"OK"** button to continue.

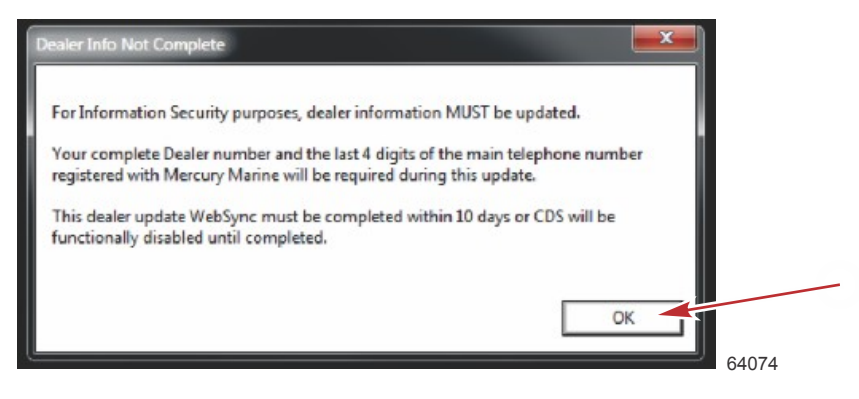

2. A new window will appear. Click on the green check mark to continue.

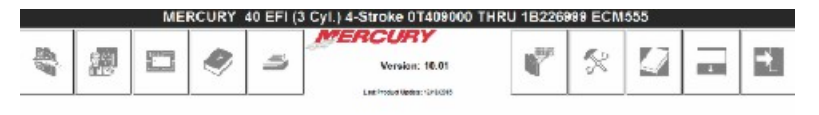

You Must Perform a Web-Sync Operation to Update Your Computer Diagnostic System. Press the Green Check Mark to perform a web sync. Be sure to have your Mercury Dealer Number, the Association Number (CMD only) and the last four digits of the Phone Number. You may need this information during the Web Sync.

THE INFORMATION IN THIS DOCUMENT IS CONFIDENTIAL AND PROTECTED BY COPYRIGHT AND IS THE PROPERTY OF MERCURY MARINE.

3. Follow the on-screen instructions. Click on the green check mark to continue.

|                                                                    | Last / Toolwas Update: 12 Takianti                                 | -                                   |                          |                           |                                                                                                    |                 |
|--------------------------------------------------------------------|--------------------------------------------------------------------|-------------------------------------|--------------------------|---------------------------|----------------------------------------------------------------------------------------------------|-----------------|
| Previous Web-Sync:                                                 | 1                                                                  | 12/18/2015 10                       | :08:10 A                 | M                         |                                                                                                    |                 |
| Next Web-Sync Due:                                                 | į                                                                  | 12/28/2015                          |                          |                           |                                                                                                    |                 |
| Web-Sync                                                           |                                                                    |                                     |                          |                           |                                                                                                    | _               |
| Make certain that th                                               | is computer ca                                                     | an comm                             | nunic                    | ate wi                    | th the                                                                                                    | e               |
| the second states and states and                                   | a second and a                                                     |                                     |                          |                           |                                                                                                    | -               |
|                                                                    | Internet.                                                          |                                     |                          |                           |                                                                                                    |                 |
|                                                                    | Internet.                                                          |                                     |                          |                           |                                                                                                    |                 |
| Note: If Web Sync ses                                              | Internet.<br>sion fails, mai                                       | ke certai                           | n fire                   | walls                     | (on th                                                                                                    | nis             |
| Note: If Web Sync ses<br>computer or on the n                      | Internet.<br>sion fails, mai<br>etwork) are pr                     | ke certai<br>operly ce              | n fire<br>onfig          | walls<br>ured t           | (on the                                                                                                    | nis<br>w        |
| Note: If Web Sync ses<br>computer or on the n<br>FTP communication | Internet.<br>sion fails, ma<br>etwork) are pr<br>with "repairtra   | ke certai<br>operly co<br>ck.servic | n fire<br>onfig<br>ce-so | walls<br>ured t<br>lution | (on the original of the original of the origin | nis<br>w        |
| Note: If Web Sync ses<br>computer or on the n<br>FTP communication | Internet.<br>sion fails, ma<br>etwork) are pr<br>with "repairtra   | ke certai<br>operly co<br>ck.servio | n fire<br>onfig<br>ce-so | walls<br>ured t<br>lution | (on th<br>o allo<br>s.con                                                                                                    | nis<br>w<br>n". |
| Note: If Web Sync ses<br>computer or on the n<br>FTP communication | Internet.<br>sion fails, mai<br>etwork) are pr<br>with "repairtra  | ke certai<br>operly co<br>ck.servio | n fire<br>onfig<br>ce-so | walls<br>ured t<br>lution | (on the state of the state of t | nis<br>w<br>n". |
| Note: If Web Sync ses<br>computer or on the n<br>FTP communication | Internet.<br>ssion fails, mai<br>etwork) are pr<br>with "repairtra | ke certai<br>operly co<br>ck.servio | n fire<br>onfig<br>ce-so | walls<br>ured t<br>lution | (on th<br>o allo<br>s.con                                                                                                    | nis<br>w<br>n". |
| Note: If Web Sync ses<br>computer or on the n<br>FTP communication | Internet.<br>ssion fails, mai<br>etwork) are pr<br>with "repairtra | ke certai<br>operly co<br>ck.servio | n fire<br>onfig<br>ce-so | walls<br>ured t<br>lution | (on the allo                                                                                                    | nis<br>w<br>n". |
| Note: If Web Sync ses<br>computer or on the n<br>FTP communication | Internet.<br>ssion fails, mai<br>etwork) are pr<br>with "repairtra | ke certai<br>operly co<br>ck.servio | n fire<br>onfig<br>ce-so | walls<br>ured t<br>lution | (on th<br>o allo<br>s.con                                                                                                    | nis<br>w<br>n". |

4. Follow the on-screen instructions. Click on the green check mark to continue.

| 225           | -303              | MER             | CURY                       | 40 EFI (3 | Cyl.) 4-Stroke 0T4090           | 00 THRU 1B226 | 999 ECN  | 1555 |      |    |
|---------------|-------------------|-----------------|----------------------------|-----------|---------------------------------|---------------|----------|------|------|----|
|               |                   |                 | Ś                          | 3         | Version: 10.01                  |               | X        |      |      |    |
| •             | Web<br>Pre<br>Ne: | -Sync Sevious W | Status<br>eb-Syn<br>ync Du | c:<br>e:  | Lead Physics Lipiter - 424 Mart | 12/18/2015 10 | :08:10 A | м    | _    |    |
| <b>1</b>      | Web               | -Sync           | o Wel                      | h-Svn     | c process has                   | complete      | d voi    | will | heed | to |
| 0             |                   | en un           |                            | o-oyn     | restart Mo                      | CDS.          | u, you   |      | lecu |    |
| HANA<br>Trans |                   |                 |                            |           |                                 |               |          |      |      |    |
| o             |                   |                 |                            |           |                                 |               |          |      |      |    |
|               |                   |                 |                            |           | *                               |               |          |      |      | -  |
|               |                   |                 |                            |           |                                 |               |          |      |      |    |
|               |                   |                 |                            |           |                                 |               |          |      |      |    |

THE INFORMATION IN THIS DOCUMENT IS CONFIDENTIAL AND PROTECTED BY COPYRIGHT AND IS THE PROPERTY OF MERCURY MARINE.

5. Follow the on-screen instructions. Click on the green check mark to continue.

| 25                                                           |            | MER                           | RCURY 4                        | 40 EFI (3 C | yl.) 4-Stroke 0T4090                     | 00 THRU                 | 1B2269           | 99 ECM        | 555            |                 |     |     |
|--------------------------------------------------------------|------------|-------------------------------|--------------------------------|-------------|------------------------------------------|-------------------------|------------------|---------------|----------------|-----------------|-----|-----|
|                                                              |            |                               | ۲                              | 3           | Version: 10.01                           |                         | <b>N</b>         | \$            |                |                 | -1  |     |
| •                                                            | Web<br>Pro | -Sync<br>evious W<br>xt Web-5 | Status<br>/eb-Sync<br>Sync Due | c:<br>e:    |                                          | 12/18/2                 | 2015 10:<br>2015 | 08:10 A       | м              | -               |     |     |
| - 11<br>- 11<br>- 11<br>- 11<br>- 11<br>- 11<br>- 11<br>- 11 | Web        | Sync                          |                                |             |                                          |                         |                  |               |                |                 |     |     |
| 0                                                            | t          | s will<br>he We               | guide<br>b-Syl                 | nc ope      | rough the pr<br>ration. Select<br>proces | eparat<br>t the (<br>d. | Gree             | need<br>n Che | ed to<br>eckma | perfo<br>ark to | rm  |     |
| H1091                                                        |            |                               |                                |             |                                          |                         |                  |               |                |                 |     |     |
| 0                                                            |            |                               |                                |             |                                          |                         |                  |               |                |                 |     |     |
|                                                              |            |                               |                                |             |                                          |                         |                  |               |                |                 |     |     |
|                                                              |            |                               |                                |             |                                          |                         |                  |               |                |                 |     |     |
|                                                              |            |                               |                                |             | Setup and Util                           | ities                   |                  |               |                |                 | 640 | 091 |

6. Follow the on-screen instructions. Click on the green check mark to continue.

| Image: Setup and Utilities                                                                                                    |          |     | ME       | RCURY   | 40 EFI (3 | Cyl.) 4-Stroke 0 | T409000 T | HRU 1B226    | 999 ECN | 1555  |       | s  |
|----------------------------------------------------------------------------------------------------|----------|-----|----------|---------|-----------|------------------|-----------|--------------|---------|-------|-------|----|
| Web-Sync Status         Previous Web-Sync:         Next Web-Sync Due:         12/18/2015         Web-Sync         Selecting the Green Checkmark will exit the Computer         Diagnostic System and will start the Web-Sync Process.         Image: Comparison of the Green Checkmark will exit the Computer         Diagnostic System and will start the Web-Sync Process.         Image: Comparison of the Green Checkmark will exit the Computer         Diagnostic System and will start the Web-Sync Process.         Image: Comparison of the Green Checkmark will exit the Computer         Diagnostic System and will start the Web-Sync Process.         Image: Comparison of the Green Checkmark will exit the Computer         Diagnostic System and will start the Web-Sync Process.         Image: Comparison of the Green Checkmark will exit the Computer         Diagnostic System and Will start the Web-Sync Process.         Image: Comparison of the Green Checkmark will exit the Computer         Image: Comparison of the Green Checkmark will exit the Computer         Image: Comparison of the Green Checkmark will exit the Computer         Image: Comparison of the Green Checkmark will exit the Computer         Image: Comparison of the Green Checkmark will exit the Computer         Image: Comparison of the Green Checkmark will exit the Computer         Image: Comparison of the Green Checkmark will exit the Computer                                                                                                    | 81<br>81 |     | <u>-</u> | ۲       | 4         | Version          | 10.01     | <b>N</b> IBH | 8       |       | •     | -1 |
| Previous Web-Sync:<br>Next Web-Sync Due:<br>Web-Sync<br>Selecting the Green Checkmark will exit the Computer<br>Diagnostic System and will start the Web-Sync Process.<br>Selecting the Green Checkmark will exit the Computer<br>Diagnostic System and will start the Web-Sync Process.<br>Setup and Utilities                                                                                                    |          | Web | -Sync    | Status  | ;         |                  |           |              |         |       |       |    |
| Next Web-Sync Due:       12/28/2015         Web-Sync       Selecting the Green Checkmark will exit the Computer Diagnostic System and will start the Web-Sync Process.         Image: Comparison of the Green Checkmark will exit the Computer Diagnostic System and will start the Web-Sync Process.         Image: Comparison of the Green Checkmark will exit the Computer Diagnostic System and will start the Web-Sync Process.         Image: Comparison of the Green Checkmark will exit the Computer Diagnostic System and will start the Web-Sync Process.         Image: Comparison of the Green Checkmark will exit the Computer Diagnostic System and will start the Web-Sync Process.         Image: Comparison of the Green Checkmark will exit the Computer Diagnostic System and will start the Web-Sync Process.         Image: Comparison of the Green Checkmark will exit the Computer Diagnostic System and will start the Web-Sync Process.         Image: Comparison of the Green Checkmark will exit the Computer Diagnostic System and will start the Web-Sync Process.         Image: Comparison of the Green Checkmark will exit the Computer Diagnostic System and will start the Web-Sync Process.         Image: Comparison of the Green Checkmark will exit the Comparison of the Green Checkmark will exit the Comparison of the Green Checkmark will exit the Comparison of the Green Checkmark will exit the Comparison of the Green Checkmark will exit the Comparison of the Green Checkmark will exit the Comparison of the Green Checkmark will exit the Green Checkmark will exit the Comparison of the Green Checkmark will exit the Comparison of the Green Checkmark will exit the Green Checkmark will exit the Green Checkmark will exit the Green Checkmark w | 9        | Pro | ovious V | Veb-Syn | c:        |                  | 1         | 2/18/2015 10 | 08:10 A | M     |       |    |
| Web-Sync<br>Selecting the Green Checkmark will exit the Computer<br>Diagnostic System and will start the Web-Sync Process.                                                                                                    | -        | Ne  | xt Web-  | Sync Du | e:        |                  | 1         | 2/28/2015    |         |       |       |    |
| Selecting the Green Checkmark will exit the Computer<br>Diagnostic System and will start the Web-Sync Process.                                                                                                    | al       | Web | Sync     |         |           |                  |           |              |         |       |       |    |
| Diagnostic System and will start the Web-Sync Process.                                                                                                    | <u>.</u> |     | Colo     | otina   | the C     | raan Chaol       | mark      | will avi     | the     | Comp  | utor  |    |
| Setup and Utilities                                                                                                    | _        |     | Diam     | ung     | Curef.    | reen check       | atart     | will exit    | Cure    | Dra   | uter  |    |
| Setup and Utilities                                                                                                    | 3        | 6   | Diagr    | IOSTIC  | Syste     | em and will      | start     | the wet      | o-Syn   | c Pro | cess. |    |
| Setup and Utilities                                                                                                    |          |     |          |         |           |                  |           |              |         |       |       |    |
| Setup and Utilities                                                                                                    |          |     |          |         |           |                  |           |              |         |       |       |    |
| Setup and Utilities                                                                                                    | 3        |     |          |         |           |                  |           |              |         |       |       |    |
| Setup and Utilities                                                                                                    | -        |     |          |         |           |                  |           |              |         |       |       |    |
| Setup and Utilities                                                                                                    | }        |     |          |         |           |                  |           |              |         |       |       |    |
| Setup and Utilities                                                                                                    | -        |     |          |         |           |                  |           | 1            |         |       |       |    |
| Setup and Utilities                                                                                                    |          |     |          |         |           | ÷                | V.        |              |         |       |       |    |
| Setup and Utilities                                                                                                    |          |     |          |         |           |                  |           |              |         |       |       |    |
| Setup and Utilities                                                                                                    |          |     |          |         |           |                  |           |              |         |       |       |    |
| Setup and Utilities                                                                                                    |          |     |          |         |           |                  |           |              |         |       |       |    |
| Setup and Utilities                                                                                                    |          |     |          |         |           |                  |           |              |         |       |       |    |
|                                                                                                    |          |     |          |         |           | Setup and        | Utilitie  | s            |         |       |       |    |
|                                                                                                    |          |     |          |         |           |                  |           |              |         |       |       |    |

THE INFORMATION IN THIS DOCUMENT IS CONFIDENTIAL AND PROTECTED BY COPYRIGHT AND IS THE PROPERTY OF MERCURY MARINE.

7. A new window will appear. Fill in the 7-digit Mercury Dealer Number and Last 4 Digits of Phone Number fields. Leave the Association Number field blank. Click the **"OK"** button to continue.

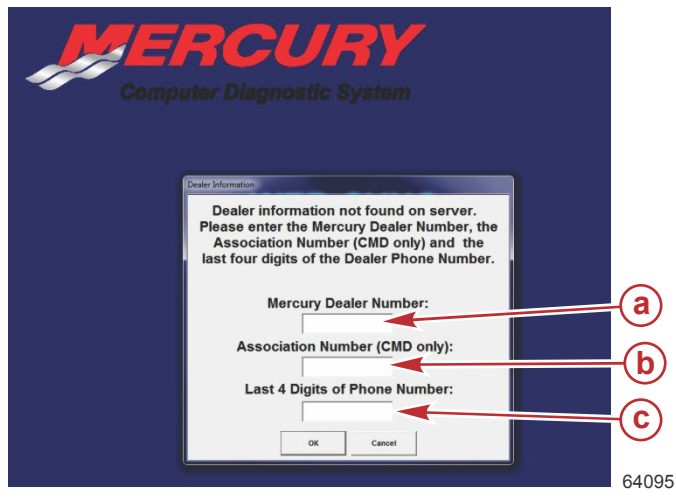

- a 7- digit Mercury Dealer Number field
- b Association Number field (leave blank)
- c Last 4 Digits of Phone Number field

8. Click on the **"Exit"** button to close.

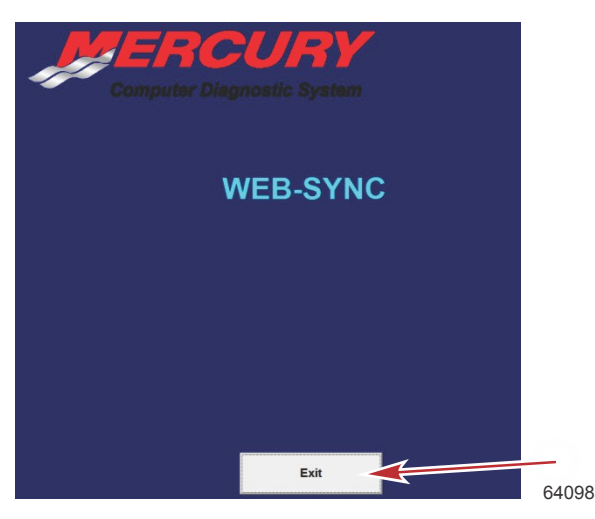

## Bosch Service and Maintenance 1-800-345-2233

When contacting Bosch for assistance, please be aware of the status of your service contract. If your service agreement has expired, you will be required to purchase a new agreement. Please have your Mercury Marine dealer number and CDS software version available.

THE INFORMATION IN THIS DOCUMENT IS CONFIDENTIAL AND PROTECTED BY COPYRIGHT AND IS THE PROPERTY OF MERCURY MARINE.

## USB to Serial Adapters and SmartComms Interface Box

A USB to serial adapter cable is available from Bosch. The part number is MM-50842.

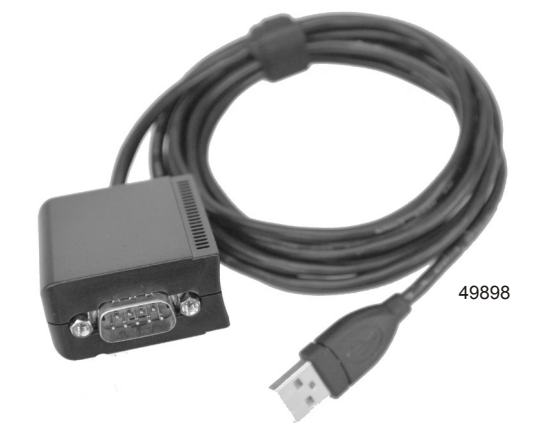

The SmartComms Interface box is available from Bosch. The part number is MM-46944.

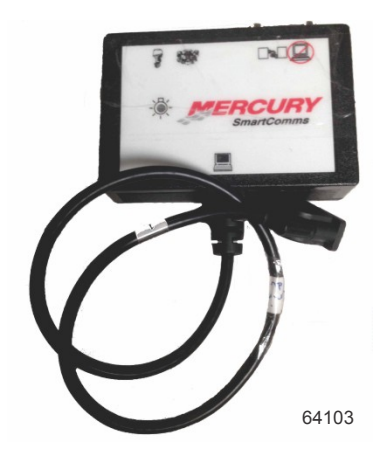

THE INFORMATION IN THIS DOCUMENT IS CONFIDENTIAL AND PROTECTED BY COPYRIGHT AND IS THE PROPERTY OF MERCURY MARINE.